# ĎALŠIA<br/>AKTIVÁCIA<br/>AKTIVÁCIA<br/>BUB MOBIL<br/>BANKINGU

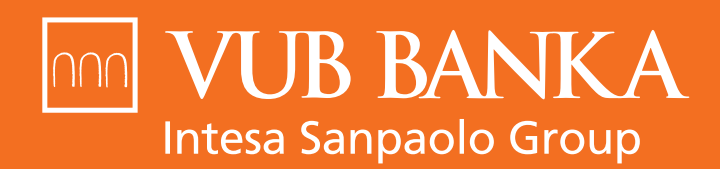

VŠETKO, ČO STOJÍ ZA TO

www.vub.sk

## KEDY MÁM POSTUPOVAŤ PODĽA TOHTO NÁVODU?

Ak už máte aktivovanú aplikáciu VÚB Mobil Banking a chcete si ju aktivovať na ďalšom zariadení.

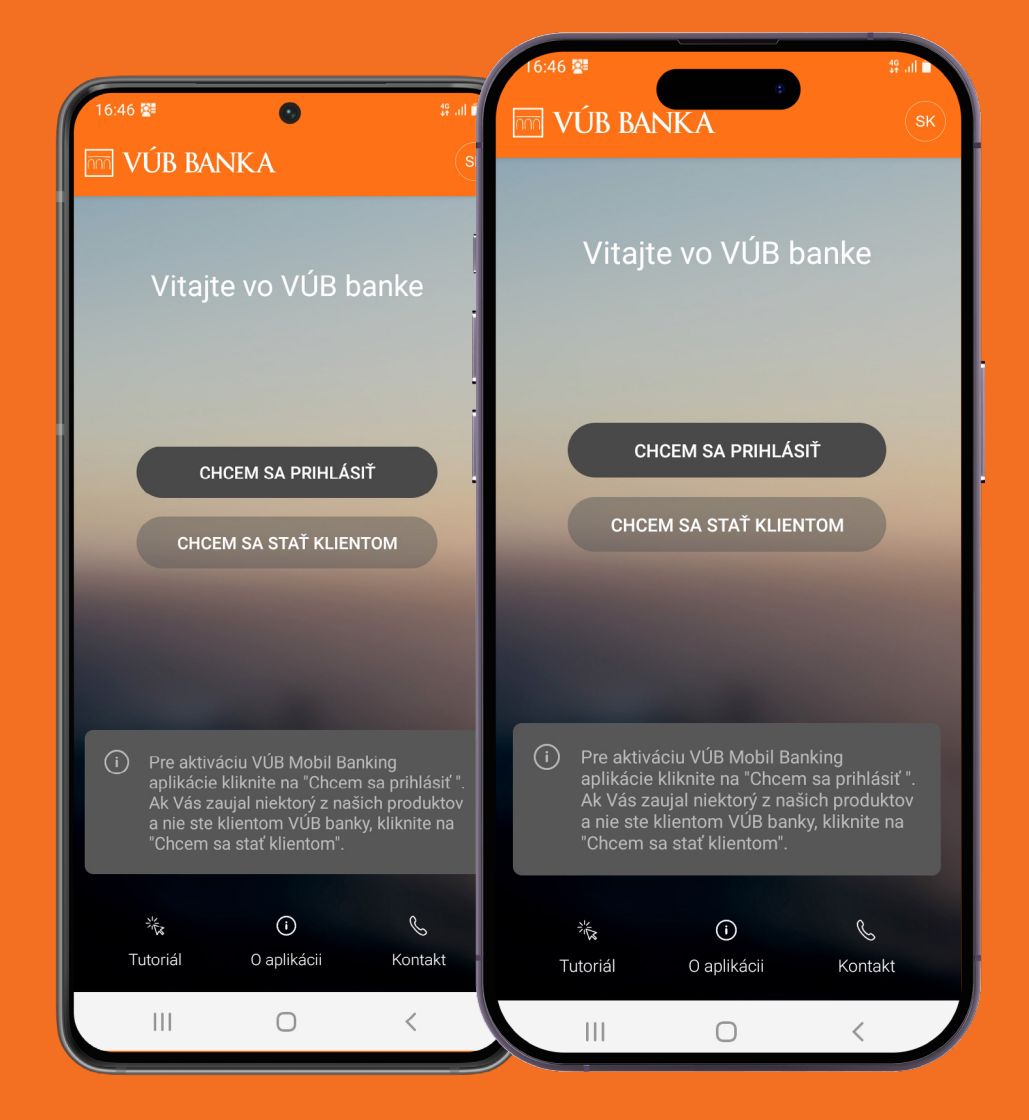

# ZAČNITE STIAHNUTÍM A OTVORENÍM APLIKÁCIE NA NOVOM ZARIADENÍ

VÚB Mobil Banking je dostupný pre zariadenia Apple cez App Store, pre zariadenia s Androidom cez Google Play alebo pre zariadenia Huawei cez AppGallery. Po otvorení aplikácie sa Vám zobrazí úvodná obrazovka. Kliknite na "Chcem sa prihlásiť" a v ďalšom kroku zadajte Identifikačné číslo a Heslo, ktorými sa prihlasujete aj do Internet bankingu.

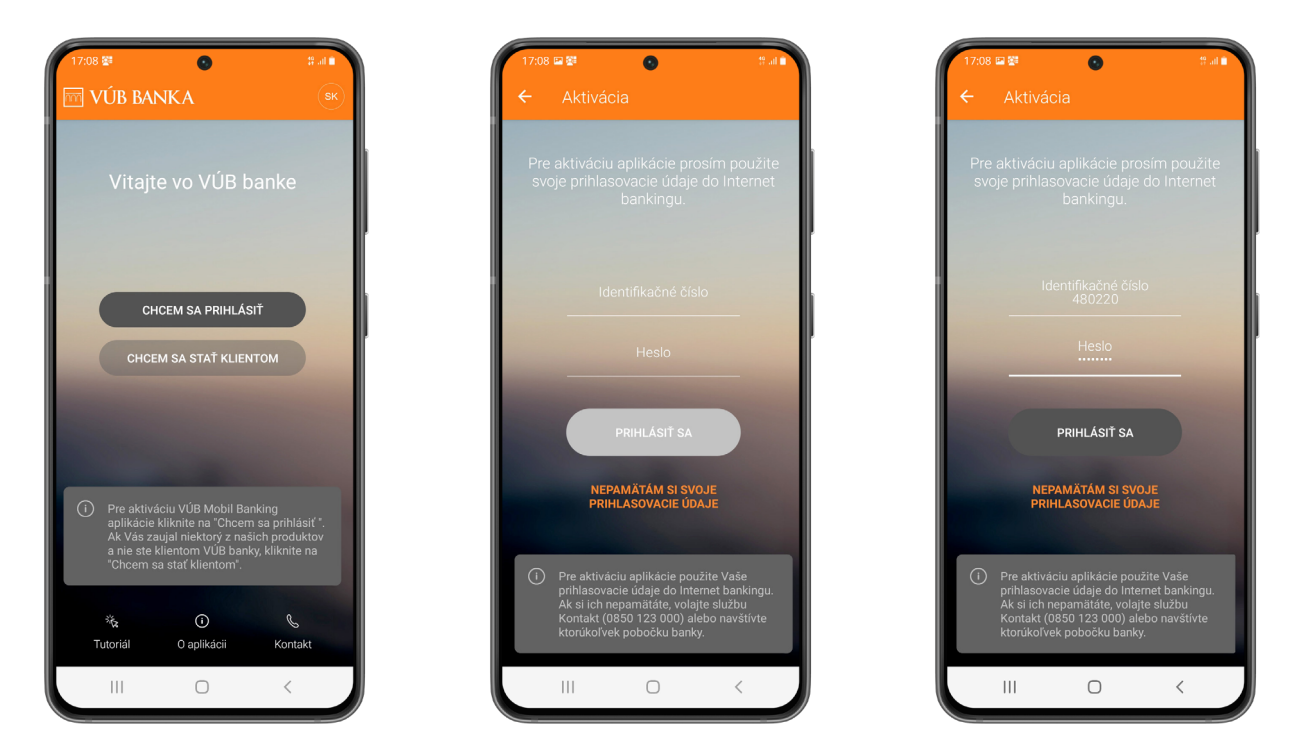

### SKENOVANIE QR KÓDU

Po zadaní údajov sa Vám zobrazí informačná obrazovka. Zároveň Vám na zariadenie, na ktorom máte už aktívnu aplikáciu <mark>VÚB Mobil Banking</mark>, príde PUSH notifikácia. V pravom hornom rohu nájdete <mark>"Skener</mark>". Po kliknutí sa Vám zobrazí skener QR kódov, ktorý budete používať neskôr.

|            | 8 🔛                        | ۲                                 | 19 Jul 🗎                        |
|------------|----------------------------|-----------------------------------|---------------------------------|
| ÷          |                            |                                   | Skener                          |
|            |                            |                                   |                                 |
|            |                            |                                   |                                 |
|            |                            |                                   |                                 |
|            |                            |                                   |                                 |
|            |                            |                                   |                                 |
|            |                            |                                   | tívnym VÚB                      |
| Mob<br>not | ile Banking<br>ifikácia pr | gom. Do neho V<br>e generovanie a | ám príde PUSH<br>ktivačného QR  |
|            |                            | kódu.                             |                                 |
| Os<br>tým  | kenujte vy<br>Ito zariade  | generovaný akti<br>ním pomocou S  | ivačný QR kód<br>Skenera vpravo |
|            |                            | hore.                             |                                 |
|            |                            |                                   |                                 |
|            |                            |                                   |                                 |
|            |                            |                                   |                                 |
|            |                            |                                   |                                 |
|            |                            |                                   |                                 |
|            |                            |                                   |                                 |
|            | 0                          | <del>s</del> t                    |                                 |
|            | í)<br>Návod                | <i>S</i> ↓<br>Nová PUSH           | Kontakt                         |

# POKRAČUJTE NA PÔVODNOM ZARIADENÍ

Na zariadenie, na ktorom už VÚB Mobil Banking aktívne používate, Vám príde PUSH notifikácia, ktorá Vás presmeruje do aktivačného procesu. Pokračujete prihlásením do aplikácie ako zvyčajne cez mPIN.

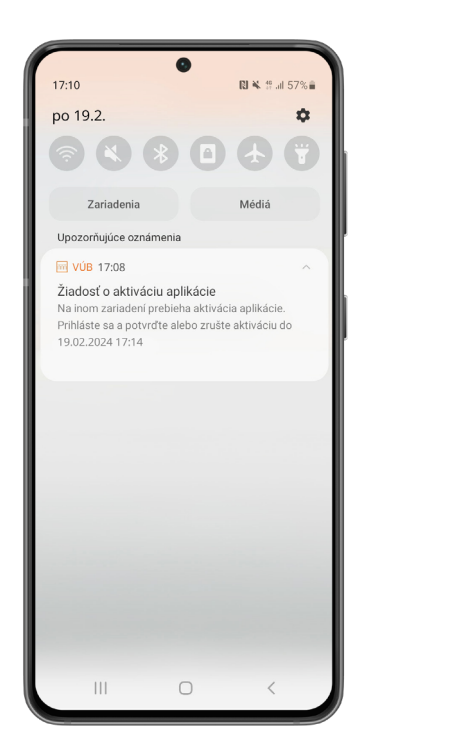

| 17:11 | 🖬 🏟 💱 | ٢                          | 😫 all 🗎 |   |
|-------|-------|----------------------------|---------|---|
|       | z     | A<br>****<br>adajte svoj P | IN      |   |
| I -   |       | ****                       |         | I |
| I -   | 1     | 2                          | 2       | I |
|       | I     | Z                          | 3       | I |
| I.    | 4     | 5                          | 6       | I |
|       | 7     | 8                          | 9       |   |
|       |       | 0                          | ×       |   |
|       |       |                            | ZRUŠIŤ  |   |
|       | 111   | 0                          | <       |   |

### **POTVRDENIE AKTIVÁCIE**

Po prihlásení do aplikácie na Vašom pôvodnom zariadení sa Vám otvorí výzva na aktiváciu. Zvoľte možnosť "Aktivovať". Následne znova zadajte mPIN a zobrazí sa Vám aktivačný QR kód.

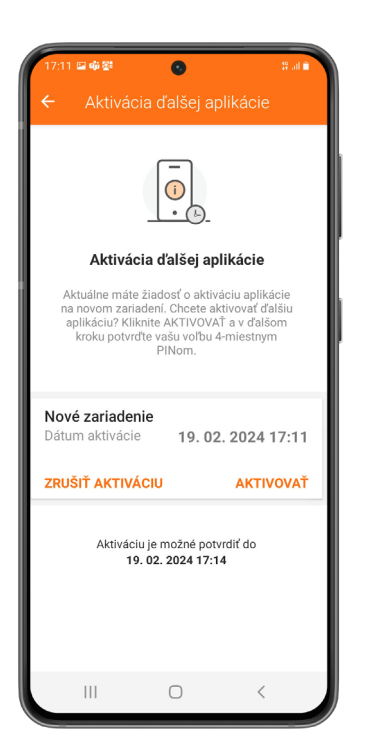

| 17:11 🖬 🦷 👺 | 0                          | 19 al 🗎 |  |
|-------------|----------------------------|---------|--|
| z           | A<br>****<br>adajte svoj P | IN      |  |
| 1           | 2                          | 3       |  |
| 4           | 5                          | 6       |  |
| 7           | 8                          | 9       |  |
|             | 0                          | ×       |  |
|             |                            | ZRUŠIŤ  |  |
|             | 0                          | <       |  |

| 17:11 🖬 🏟 👺                                        | 0                                                                                        | tt in t                  |
|----------------------------------------------------|------------------------------------------------------------------------------------------|--------------------------|
| ≡ Aktivácia                                        | a ďalšej aplikác                                                                         | ie X                     |
|                                                    |                                                                                          |                          |
| Akti                                               | vačný QR kód                                                                             |                          |
| Naskenujte QR<br>pravom hornom i<br>zariadenia, na | R kód kliknutím na Ske<br>rohu prihlasovacej obi<br>a ktorom chcete aktivo<br>aplikáciu. | ner v<br>razovky<br>ovať |
|                                                    |                                                                                          |                          |
| Aktivač<br>19.                                     | ný kód je platný do<br>02. 2024 17:14                                                    |                          |
| Po uplynutí platnos<br>začať celý akti             | ti aktivačného kódu je<br>ivačný proces od zači                                          | potrebné<br>atku.        |
|                                                    | 0                                                                                        | <                        |

### VRÁŤTE SA ZNOVA NA ZARIADENIE, NA KTOROM CHCETE APLIKÁCIU AKTIVOVAŤ

Cez skener nasnímajte QR kód zo zariadenia s aktívnym VÚB Mobil Bankingom.

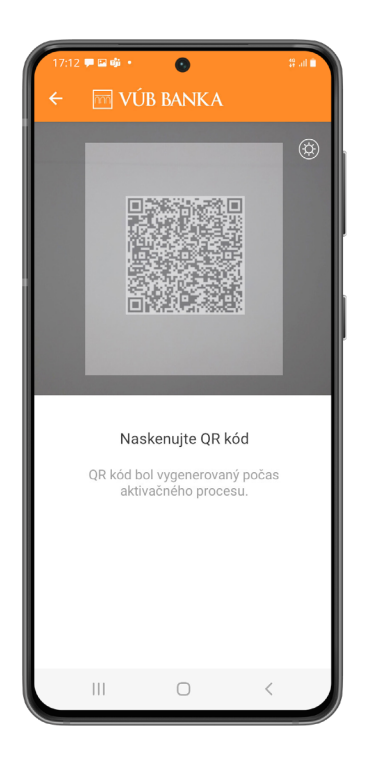

### **NASTAVENIE PIN-U**

Po naskenovaní QR kódu je potrebné nastaviť si 4-miestny mPIN, ktorým sa budete prihlasovať do aplikácie na novoaktivovanom zariadení. Po zadaní mPIN-u je potrebné krok ešte raz zopakovať.

| 17:12 圖 喻 聲                             | 0                                                   | 19 all 🖿                               |   |  |  |
|-----------------------------------------|-----------------------------------------------------|----------------------------------------|---|--|--|
|                                         | A<br>****                                           |                                        | r |  |  |
| Za                                      | Zadajte svoj PIN                                    |                                        |   |  |  |
| Zvoľte si n<br>budete po<br>aplikácie a | ový 4-miestny<br>užívať na prihl<br>a autorizovanie | PIN, ktorý<br>ásenie do<br>e operácií. |   |  |  |
|                                         | * * * *                                             |                                        |   |  |  |
| 1                                       | 2                                                   | 3                                      |   |  |  |
| 4                                       | 5                                                   | 6                                      |   |  |  |
| 7                                       | 8                                                   | 9                                      |   |  |  |
|                                         | 0                                                   | ×                                      |   |  |  |
|                                         | ZRUŠIŤ                                              | ок                                     |   |  |  |
|                                         | 0                                                   | <                                      |   |  |  |

| 7:12 🖬 🖷 🚰 | 0                            | 40<br>41 |   |
|------------|------------------------------|----------|---|
| Zoţ        | A<br>****<br>pakujte svoj Pl | N        |   |
|            | * * * *                      |          | 1 |
| 1          | 2                            | 3        |   |
| 4          | 5                            | 6        |   |
| 7          | 8                            | 9        |   |
|            | 0                            | ×        |   |
|            | ZRUŠIŤ                       | ок       |   |
|            | 0                            | <        |   |

### NASTAVENIE BIOMETRIE

Aj na tomto zariadení si môžete aplikáciu zabezpečiť biometrickým prvkom cez možnosť "Aktivovať odtlačok prsta". Následne potvrďte, že súhlasíte, aby ste Skener odtlačkov prsta mohli používať na prihlasovanie a potvrdzovanie transakcií.

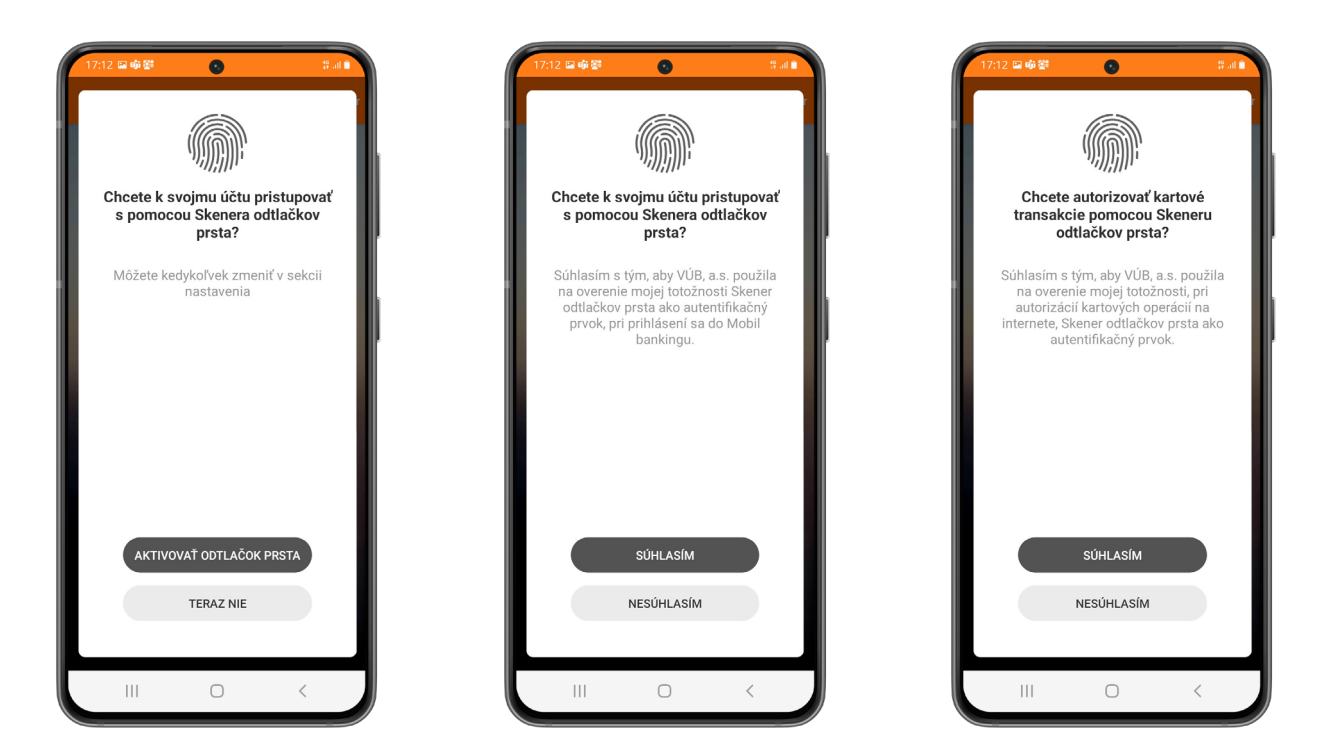

# **DOKONČENIE AKTIVÁCIE**

Po udelení súhlasu s biometriou kliknite na "Pokračovať". Ak všetko prebehlo v poriadku, zobrazí sa Vám oznam, že aplikácia bola úspešne aktivovaná. Aj tu zvoľte možnosť "Pokračovať".

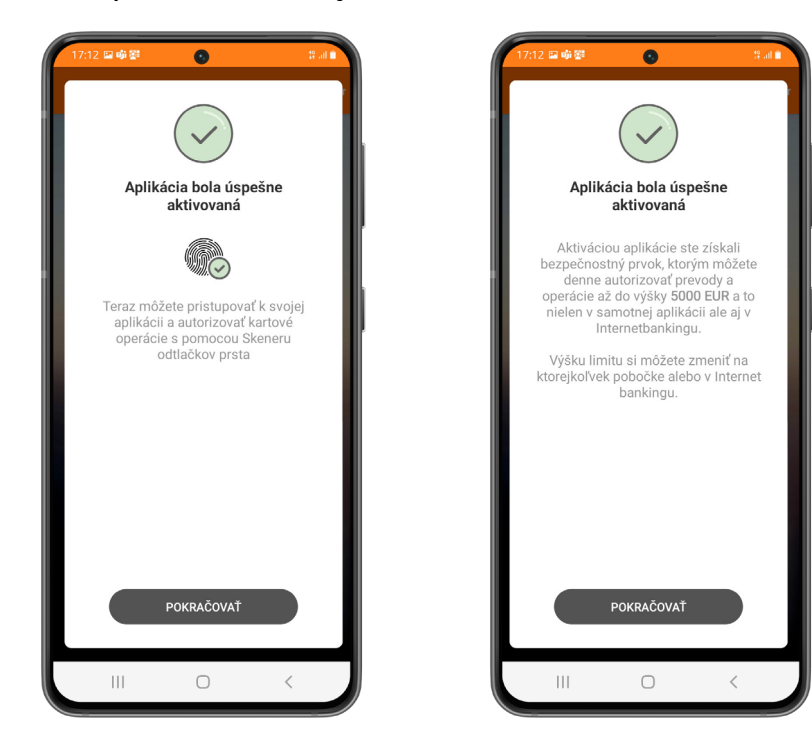

# APLIKÁCIA JE AKTIVOVANÁ

Hotovo! Váš VÚB Mobil Banking je pripravený na používanie. O jeho aktivácii Vás informuje aj PUSH notifikácia na Vašom zariadení.

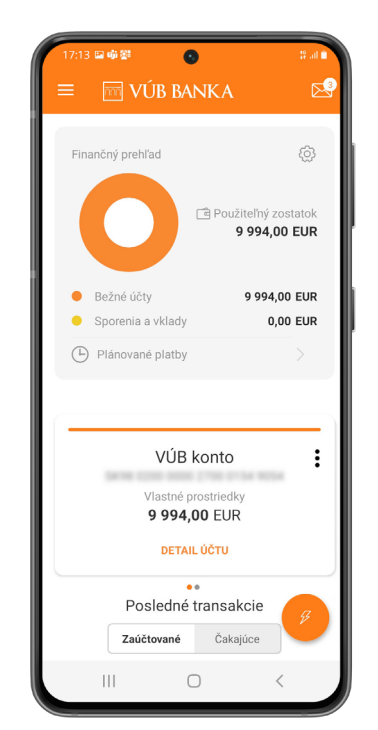

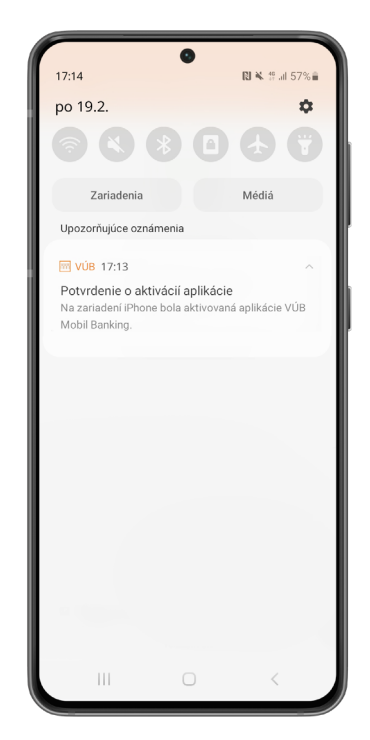

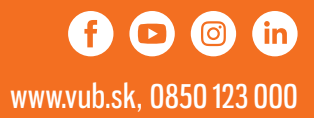